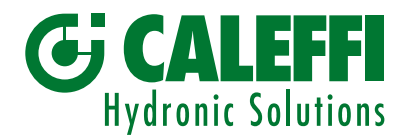

### www.caleffi.com

## Mitigeur électronique hybride

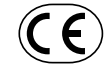

© Copyright 2018 Caleffi

## Série 6000 EST LEGIOMIX 2.0

MANUEL DE PROGRAMMATION

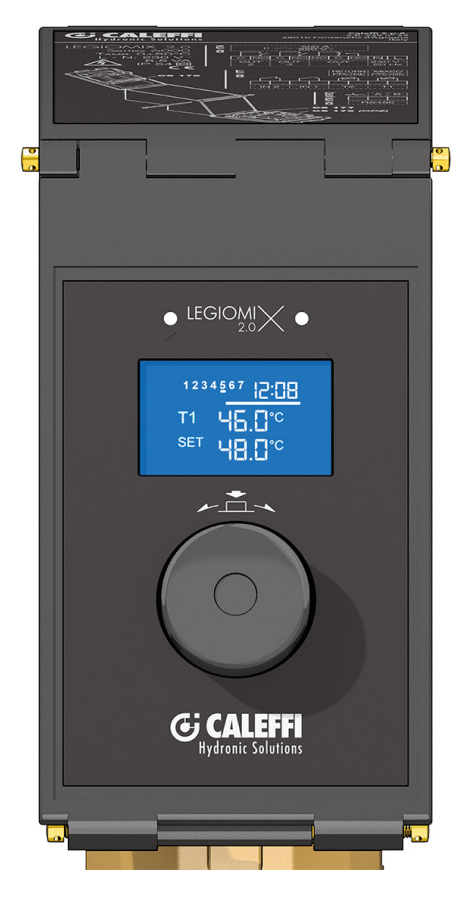

## TABLE DES MATIÈRES

| Régulateur<br>Affichage au démarrage<br>Configuration date et heure                               | 2  |
|---------------------------------------------------------------------------------------------------|----|
| Mode de fonctionnement                                                                            | 3  |
| Programmes de désinfection                                                                        | 5  |
| Activation désinfection avec connexion sur<br>les bornes entrées IN1<br>Interruption désinfection | 6  |
| Relais de commande                                                                                | 7  |
| Paramètres de fonctionnement et réglage d'usine                                                   | 8  |
| Historique<br>Menu général                                                                        | 9  |
| Menu Visualisation                                                                                | 10 |
| Menu Programmation<br>Menu Installateur                                                           | 11 |
| Sous-menu commande<br>Sous-menu alarmes                                                           | 13 |
| Gestion des alarmes                                                                               | 14 |
| Diagramme général                                                                                 | 18 |

#### Régulateur

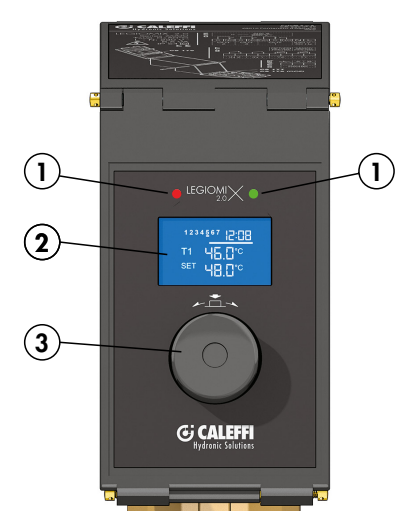

#### 1) Signalisations à LED :

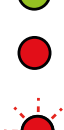

LED verte fixe : led de présence tension secteur

LED rouge fixe : désinfection en cours, étalonnage et choc thermique en cours : conditions de danger potentiel LED rouge clignotante : alarme générique

#### 2) Signalisation par afficheur à LED :

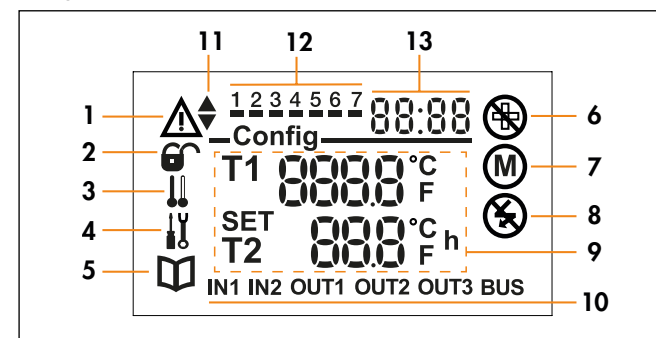

- 1) Signal d'alarme générique
- 2) Bloc "Menu installateur"
- 3) Temperature SET non atteinte
- 4) Maintenance
- 5) Manuel
- 6) Désinfection/choc thermique échoué
- 7) Moteur de vanne en cours de fonctionnement
- 8) Absence de tension secteur
- 9) Paramètres de fonctionnement
- 10) Sorties et entrées
- 11) Mouvement obturateur moteur
- 12) Jours de la semaine/phases horaires
- 13) Heure

#### 3) Bouton de commande

Tourner le bouton, pour faire défiler les différents menus. Appuyer dessus, permet de confirmer les valeurs choisies (dans un second temps la pression sur le bouton permet d'accéder à différents modes de travail. Voir page 9).

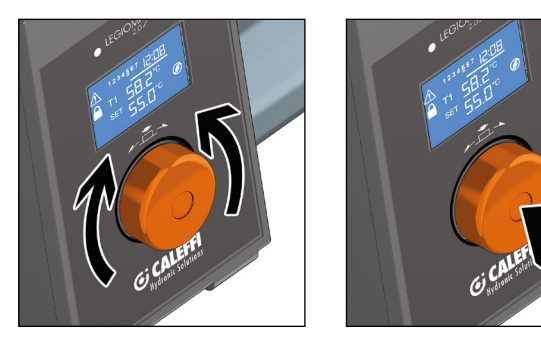

## Affichage au démarrage

Au démarrage du dispositif, la LED verte s'allume et l'écran affiche l'écran ci-dessous.

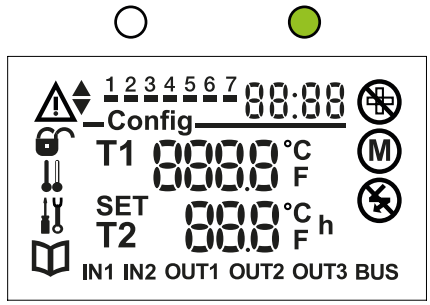

Environ 2 secondes plus tard, l'écran affiche la vérification batterie.

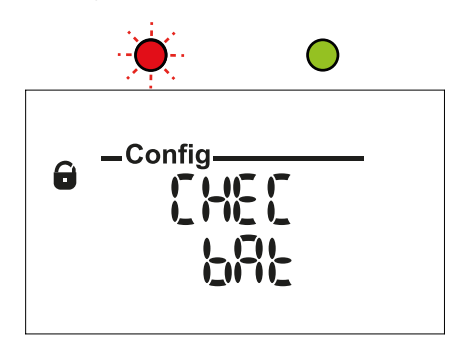

Tout d'abord, vérifier la présence de la batterie dans l'emplacement prévu à cet effet. Pour effectuer cette vérification, il est nécessaire de couper l'alimentation électrique du dispositif. Vérifier que la batterie soit correctement insérée, remettre l'alimentation électrique et confirmer en appuyant sur le bouton de commande, l'écran précédent s'affichera de nouveau. La led rouge s'arrêtera de clignoter au démarrage suivant.

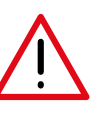

Attention : En cas de batterie non insérée, ou déchargée, le dispositif fonctionnera mais n'assurera pas la sauvegarde de l'heure en cas d'absence de tension secteur.

Il est nécessaire de consulter le paragraphe Alarmes du présent manuel (pour une installation correcte de la batterie consulter le "Manuel d'installation et mise en service", fourni avec le dispositif).

#### **Configuration date et heure**

Après avoir installé la batterie, configurer la date et l'heure. Tourner le bouton de commande pour faire varier les valeurs et appuyer dessus pour confirmer la valeur.

- Régler l'heure en tournant le bouton de commande
- Appuyer dessus pour valider l'heure et passer au réglage des minutes
- Insérer les minutes en tournant le bouton de commande
- Appuyer dessus pour valider les minutes et passer au réglage du jour

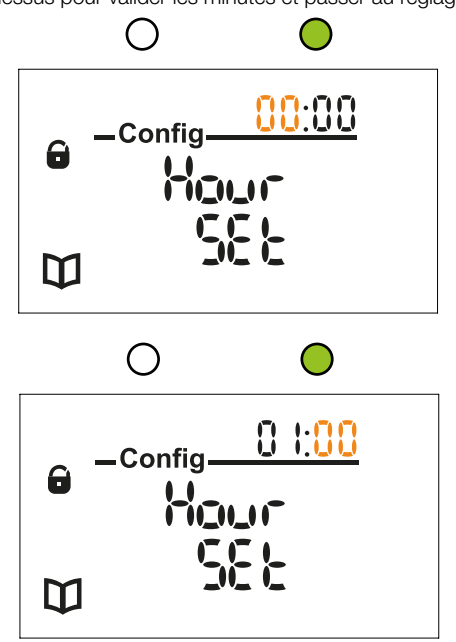

- Régler le jour en tournant le bouton de commande
- Appuyer sur le bouton pour valider le jour et passer au réglage du mois.

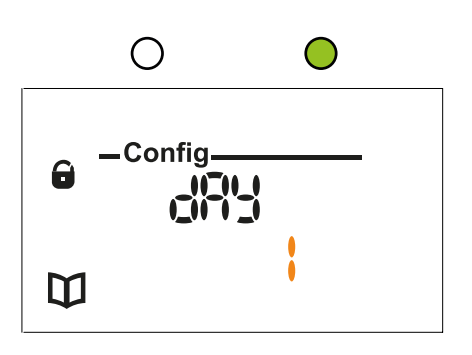

- Insérer le mois en tournant le bouton de commande
- Appuyer dessus pour valider le mois et passer au réglage de l'année.

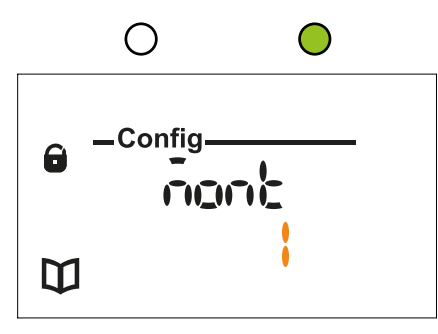

- Insérer l'année en tournant le bouton de commande
- Appuyer dessus pour valider l'année et passer à l'écran d'accueil.

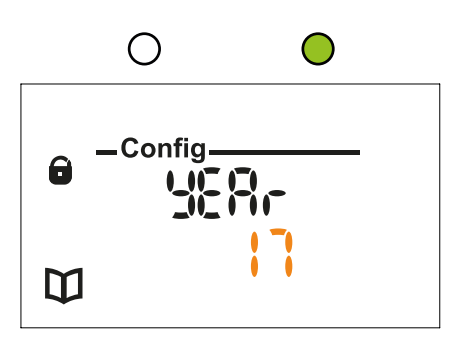

Pendant la configuration de la date et de l'heure, le dispositif effectue la remise à zéro de la vanne et l'étalonnage. Lorsque l'année est confirmée, le dispositif se met en mode régulation et affiche l'écran suivant.

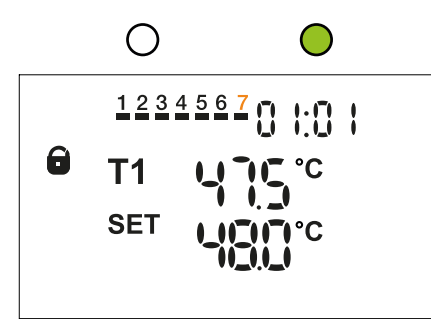

![](_page_2_Picture_11.jpeg)

ATTENTION : Durant le réglage de la date et de l'heure, le dispositif entre en mode régulation avec les paramètres d'usine (tableau page 8). Si la sonde T2 n'est pas connectée, l'alarme correspondante s'affiche. Dans le cas où les paramètres initiaux n'ont pas été confirmés, le dispositif n'effectue pas de désinfection.

#### Mode de fonctionnement

Selon les horaires et le programme choisi, l'appareil peut se trouver dans l'un des modes de travail suivant :

- 1- Point de consigne atteint
- 2 Régulation en cours
- 3 Désinfection en cours
- 4 Choc thermique en cours
- 5 Remise à zéro et étalonnage de la vanne

L'écran LCD affiche l'état du dispositif, voir les images ci-après.

#### 1- Point de consigne atteint :

Régulation avec point de consigne atteint. Moteur arrêté.

![](_page_2_Picture_23.jpeg)

#### 2 - Régulation en cours :

a) Régulation avec augmentation de la température. Moteur en ouverture, signalé par la flèche du haut.

![](_page_2_Picture_26.jpeg)

b)Régulationavecabaissement de la température. Moteur en fermeture, signalé par la flèche du bas.

![](_page_2_Picture_28.jpeg)

c) Le moteur atteint la fin de course de fermeture de l'obturateur et T1>TSET. Le mitigeur n'est pas en mesure d'atteindre la valeur de consigne et ne peut pas se fermer plus. L'écran affiche le symbole suivant.

![](_page_2_Picture_30.jpeg)

d) Le moteur atteint la fin de course d'ouverture de l'obturateur et T1<TSET. Le mitigeur n'est pas en mesure d'atteindre la valeur de consigne et ne peut pas s'ouvrir plus. L'écran affiche le symbole suivant.

![](_page_3_Picture_1.jpeg)

L'électronique doit réguler la température de départ en agissant sur l'obturateur afin d'atteindre la température de consigne. L'actionneur électronique régule la température de départ de façon à avoir une température centrée dans une plage de travail adéquat. À l'intérieur du dispositif, l'élément thermostatique assure une régulation plus précise et dynamique. La température de mélange est réglée à travers l'interface. Le système de gestion vérifie toujours en temps réel la température de départ relevée par la sonde : si la température de départ s'éloigne de manière exessive de la température de consigne, une correction est effectuée par le servomoteur. Dans le cas d'une installation avec sonde de retour, celle-ci n'est pas utilisée en mode régulation.

#### 3 - Désinfection en cours :

 a) Désinfection en cours avec contrôle sur la sonde de température départ T1 (voir tableau page 5). Durant la désinfection, le régulateur affiche les deux écrans suivants (les valeurs qui alternent sont en orange).

![](_page_3_Picture_5.jpeg)

![](_page_3_Picture_6.jpeg)

 b) Désinfection en cours avec contrôle sur la sonde de retour T2 (voir tableau page 5).

![](_page_3_Picture_8.jpeg)

La désinfection thermique consiste à augmenter la température de l'eau mitigée durant une période programmée.

Il est possible de programmer :

- Les jours de la semaine où la désinfection sera effectuée
- La température minimum de désinfection
- L'heure de début de désinfection
- Le temps mini auquel le dispositif doit rester au dessus de la température mini de désinfection
- Temps maxi de désinfection
- La désinfection peut être :
- Programmée : se déclenche au jour et à l'heure choisi
- Activée par commande : peut être commandée par le dispositif depuis "Sous-menu commandes" ou grâce à la commande à distance en option.

#### - Activée grâce à l'entrée IN1

Durant la désinfection le relais OUT3 de désinfection est activée ainsi que le relais OUT2 de gestion pompe de bouclage. Quelque soit la température de désinfection, si celle-ci ne reste pas le temps suffisant ou dépasse le temps maximum disponible, la désinfection sera considéré comme échouée et sera signalée sur l'écran LCD.

#### VÉRIFICATION DÉSINFECTION

![](_page_3_Figure_22.jpeg)

#### Programmes de désinfection :

Les différents programmes peuvent être choisis selon la typologie et la gestion de l'installation :

| Typologie de désinfection avec sonde de départ T1 activée |                                                                                                    |  |  |
|-----------------------------------------------------------|----------------------------------------------------------------------------------------------------|--|--|
| Code Désinfection                                         | Description                                                                                                    |  |  |
| d1                                                        | Désinfection effectuée à la température maximale de départ disponible, limitée par la température maximale de l'installation programmée (T1 Hi). Vérification désinfection effectué sur sonde T1. |  |  |
| d2                                                        | Désinfection effectuée à la température minimale de désinfection (diS °C). Vérification désinfection effectuée sur sonde T1.                                                                      |  |  |

| Typologie de désinfection avec sonde de bouclage T2 activée |                                                                                                    |  |  |
|-------------------------------------------------------------|----------------------------------------------------------------------------------------------------|--|--|
| Code Désinfection                                           | Description                                                                                                    |  |  |
| d1                                                          | Désinfection effectuée à la température maximale de départ disponible, limitée par la température maximale de l'installation programmée (T1 Hi). Vérification désinfection effectué sur sonde T2. |  |  |
| d2 (défaut)                                                 | Désinfection effectuée à la température de départ calculée en fonction de la température de retour T2. Vérification désinfection effectué sur sonde T2.                                           |  |  |

La désinfection est considérée réussie quand la température de la sonde activée reste au dessus de la température de désinfection (diS °C) pour le temps minimum programmé (truin diS) avant une limite de temps maximale (tHi diS).

| FONCTION ÉCO                                                                                                    |  |  |  |
|----------------------------------------------------------------------------------------------------|--|--|--|
| La fonction ÉCO ne tient pas compte du temps minimum de désinfection, mais des températures effectives selon le tableau suivant. Dans le cas<br>où la température descend en dessous de 60°C, le décompte repart à zéro. |  |  |  |
| Température [°C] Temps [min]                                                                                                    |  |  |  |
| 36                                                                                                    |  |  |  |
| 65 18                                                                                                    |  |  |  |
| 70 12                                                                                                    |  |  |  |
|                                                                                                    |  |  |  |

La fonction ÉCO est applicable à tous les modes de désinfection. Avant d'utiliser cette fonction il est nécessaire de vérifier que les temps de désinfection proposés soient conformes aux normes en vigueur.

#### Exemple avec fonction ÉCO désactivée.

![](_page_4_Figure_8.jpeg)

![](_page_5_Figure_1.jpeg)

#### Activation désinfection avec connexion sur les bornes d'entrées IN1

| MODALITÉ    | DÉBUT                                               | FIN                                                              | DESCRIPTION                                                                                                    |
|-------------|-----------------------------------------------------|------------------------------------------------------------------|----------------------------------------------------------------------------------------------------|
| in i        | Activation manuelle<br>à travers un interrupteur    | Arrêt manuel<br>par un interrupteur                              | L'état de désinfection va jusqu'au temps maxi<br>réglé tHi diS et termine avec l'ouverture manuel du<br>contact.  |
| h2 (défaut) | Activation manuelle<br>à travers un interrupteur    | Arrêt automatique<br>ou par l'intermédiaire d'un<br>interrupteur | L'état de désinfection va jusqu'au temps maxi réglé<br>tHi diS ou avec l'ouverture manuel du contact              |
| h3          | Activation manuelle<br>à travers un bouton poussoir | Arrêt automatique                                                | L'état de désinfection va jusqu'au temps mini de<br>désinfection tmin diS ou avant le temps maxi réglé<br>tHi diS |

#### ATTENTION : L'activation de la désinfection à travers de l'entrée IN1 n'exclut pas la désinfection programmé.

#### Interruption désinfection :

Il est possible d'interrompre une désinfection thermique en cours en suivant les modalités suivantes :

- tenir le bouton de commande appuyé pendant environ 10 secondes, relacher et appuyer de nouveau pour confirmer la commande "Stop désinfection"
- aller dans le menu "Menu Programmation", mettre la commande désinfection OFF

- ouvrir le contact de l'entrée IN2 (normalement fermé)

- à distance par l'intermédiaire de la carte électronique CS179.
- À la fin de la désinfection, le dispositif effectue une remise à zéro de la vanne et retourne en mode régulation en indiquant si la désinfection a échouée.

#### 4 - Choc thermique en cours :

a) Choc thermique en cours avec contrôle sur sonde de départ T1. Durant le choc thermique, l'écran affiche les écrans suivants (les valeurs qui alternent sont en orange).

![](_page_5_Figure_14.jpeg)

![](_page_5_Figure_15.jpeg)

Le choc thermique est activé manuellement à travers la commande d'activation SH présente dans "Sous menu Commandes".

De cette façon le dispositif augmente la température de départ à la valeur choisie pour une période de temps déterminée. Durant le choc thermique les relais OUT3 de désinfection en cours et OUT2 de gestion de pompe de bouclage sont activés.

Il est possible d'interrompre la désinfection des manières suivantes :

- tenir le bouton de commande appuyé pendant environ 10 secondes et en confirmant la commande "Stop désinfection"
- aller dans le menu "Menu Programmation", mettre la commande désinfection OFF
- ouvrir le contact de l'entrée IN2 (normalement fermé)
- à distance par l'intermédiaire de la carte électronique CS179.

À la fin de la désinfection, le dispositif effectue une remise à zéro de la vanne et retourne en mode régulation en indiquant si la désinfection a échouée.

#### ATTENTION : Vérifier que la consigne de température de choc thermique (SH) soit inférieure à celle de protection du circuit (T1 Hi). NOTE : Avec la configuration d'usine, le choc thermique sera incomplet (échoué).

#### 5 - Remise à zéro et étalonnage de la vanne:

![](_page_6_Picture_10.jpeg)

![](_page_6_Picture_11.jpeg)

ATTENTION : Après toute opération effectuée sur le moteur, il est nécessaire de répéter l'opération de remise à zéro de la vanne b) Étalonnage

![](_page_6_Figure_13.jpeg)

En mode remise à zéro de la vanne, le dispositif pousse l'obturateur à 100% pour vérifier l'association entre la vanne et le moteur. En mode étalonnage, le dispositif porte en totale ouverture l'obturateur de manière à vérifier la course de la vanne (condition potentielle de danger signalée avec la led rouge en fixe. Les commandes remise à zéro de la vanne et étalonnage sont activées en phase d'installation ou suite à la commande "Reset alarmes". En outre le mode remise à zéro de la vanne est activé à chaque fois qu'il y a une absence de tension pendant au moins 60 minutes et à chaque sortie de désinfection/choc thermique. Il est nécessaire d'effectuer l'étalonnage avec des vannes d'arrêt fermées en amont de chaque entrée du mitigeur.

#### Reset

Le dispositif possède un menu pour reprendre les réglages d'usine. Le reset n'efface en aucun cas l'historique.

#### Test

Le dispositif effectue une course complète afin de vérifier que rien n'empêche la course du moteur et donc de la vanne. Il est possible d'interrompre la fonction test à n'importe quel moment, ceci en appuyant sur le bouton de commande.

#### **RELAIS DE COMMANDE :**

La carte électronique d'alimentation CS176 rassemble également les borniers des relais utilisés pour commander les appareils auxiliaires et pour rapporter les alarmes.

- OUT1 : relais d'alarme générique (double contact en dérivation)

- OUT2 : relais pour pompe de bouclage (activé en désinfection, choc thermique et dans la phase horaire de bouclage sélectionnée)
- OUT3 : relais pour désinfection en cours (activé en désinfection et choc thermique)

#### Tabella riassuntiva stato relè di attuazione:

| MODE DE<br>FONCTION. | RÉGULATION   | RÉGULATION AVEC<br>BOUCLAGE ACTIF | DÉSINFECTION | CHOC<br>THERMIQUE | ABSENCE<br>TENSION<br>RÉSEAU | ALARME                        |
|----------------------|--------------|-----------------------------------|--------------|-------------------|------------------------------|-------------------------------|
| Relais               | État contact | État contact                      | État contact | État contact      | État contact                 | État contact                  |
| OUT1                 | Fermé NO     | Fermé NO                          | Fermé NO     | Fermé NO          | Fermé NC                     | Fermé NC                      |
| OUT2                 | Ouvert       | Fermé                             | Fermé        | Fermé             | Ouvert                       | Tab. "Gestion<br>des alarmes" |
| OUT3                 | Ouvert       | Ouvert                            | Fermé        | Fermé             | Ouvert                       | Ouvert                        |

Paramètres de fonctionnement et réglages d'usine Les paramètres utilisés pour le fonctionnement, programmables dans le menu prévu à cet effet, sont récapitulés dans le tableau suivant :

| N° | Paramètre              | Description                                                                                                    | Champ de programmation                                         | Configuration<br>d'usine    |
|----|------------------------|----------------------------------------------------------------------------------------------------|----------------------------------------------------------------|-----------------------------|
| 1  | PRSS                   | Mot de passe pour accéder au<br>"Menu Installateur"                                                                                   | 0000-9999                                                      | 2222                        |
| 2  | 19                     | Numéro d'identification BUS                                                                                                    | de 1 à 255                                                     | 1                           |
| 3  | T1<br>T2               | Activation sonde désinfection                                                                                                    | T1 = sonde de départ activée<br>T2 = sonde de bouclage activée | T2                          |
| 4  | ™ ₩                    | Limite maxi de température :<br>protection du circuit                                                                                 | de 65°C à 85°C                                                 | 65°C                        |
| 5  | SH <sup>°°</sup>       | Température choc thermique                                                                                                    | de 65°C à 85°C                                                 | 65°C                        |
| 6  | <del>دة به</del><br>58 | Temps mini durant lequel la température doit<br>rester au-dessus de la température de consi-<br>gne durant la phase de choc thermique | de 1 à 4320 minutes                                            | 0005 minutes                |
| 7  |                        | Temps maxi de choc thermique                                                                                                    | de 1 à 4320 minutes                                            | 0010 minutes                |
| 8  | ሰን<br>የ                | Commande pour remettre la configuration d'usine                                                                                       | on – oFF                                                       | oFF                         |
| 9  | (-F                    | Unité de mesure de la température                                                                                                    | C = Celsius<br>F = Fahrenheit                                  | С                           |
| 10 | T1                     | Température de départ en mode régulation                                                                                              | de 35°C à 65°C                                                 | 48°C                        |
| 11 | 6 <b>8</b> 5           | Réglage du jour                                                                                                    | de 01 à 31                                                     | 01                          |
| 12 | nont                   | Réglage du mois                                                                                                    | de 01 à 12                                                     | 01                          |
| 13 | YERr                   | Réglage de l'année                                                                                                    | de 00 à 99                                                     | 17                          |
| 14 | Hout                   | Sélection du format de l'heure                                                                                                    | 12H - 24H                                                      | 24H                         |
| 15 | :<br>Xour              | Réglages des heures/minutes                                                                                                    | 0 - 23 heures<br>0 - 59 minutes                                | 00:00                       |
| 16 | ძჽŁ                    | Changement d'heure automatique                                                                                                    | YES = on<br>NO = off                                           | On                          |
| 17 | £ყ₽£<br>ძა5            | Choix du programme de désinfection                                                                                                    | d1-d2                                                          | d2                          |
| 18 | 581.<br>In             | Sélection de la typologie d'entrée IN1                                                                                                | ln1 - ln2 - ln3                                                | In2                         |
| 19 | εςο                    | Mode ÉCO                                                                                                    | on - oFF                                                       | oFF                         |
| 20 | d،5 °                  | Réglage de la température mini de désinfection                                                                                        | de 50°C à 85°C                                                 | 60°C                        |
| 21 | ძ.5<br>ძჩყ             | Réglage du jour, heure et minute de début de phase désinfection                                                                       | 1234567                                                        | 1 2 3 4 5 6 7 à<br>02h00    |
| 22 | tā in<br>dis           | Temps mini durant lequel la température doit<br>rester au-dessus de la température de consi-<br>gne durant la phase de désinfection   | de 0 à 600 minutes                                             | 0030 minutes                |
| 23 | ۲.<br>۲.۵              | Temps maxi de désinfection                                                                                                    | de 3 à 900 minutes                                             | 0060 minutes                |
| 24 | ריכ                    | Activation du relais OUT2 dans les 6 phases<br>horaires                                                                               | 123456                                                         | 123456                      |
| 25 | dn                     | Dimension de la vanne (DN)                                                                                                    | 15-20-25-32-40-50                                              | Selon la vanne<br>installée |
| 26 | РЯ- ,<br>SEE           | Parité protocole de communication                                                                                                    | EVEn - nonE                                                    | EVEn                        |

Pour garantir le bon fonctionnement du dispositif, il est nécessaire de régler la valeur de température maxi de l'installation (T1 Hi) à 5°C de plus que la valeur de température de régulation (T1).

#### Historique

Le dispositif, à travers la carte de transmission CS179 (en option), permet l'archivage des températures de départ, de retour, des alarmes et des états de fonctionnement du dispositif. Il est donc possible d'exporter les données du dispositif par l'intermédiaire d'une interface PC. En outre, le dispositif possède un menu de "désinfection échouée" (où se trouvent les 10 dernières désinfection échouées). Le dispositif est pré-disposé pour la gestion à distance avec un protocole de transmission MODBUS-RTU exploitable par une GTB.

#### Menu général

Le fonctionnement du dispositif est basé sur une horloge interne qui prend en compte la date et l'heure pour effectuer ses commandes. Les menus disponibles sont représentés ci-dessous :

![](_page_8_Figure_4.jpeg)

ATTENTION : À chaque étape, il est possible de revenir à l'écran précédent en appuyant sur le bouton de commande pendant 5 secondes.

#### Menu Visualisation :

Durant le fonctionnement du dispositif, à quelque moment que ce soit, il est possible d'entrer dans le "Menu Visualisation" en appuyant sur le bouton de commande et en le tournant dans le sens horaire ou antihoraire pour naviguer dans le menu.

![](_page_9_Figure_2.jpeg)

8

Valeur de température mesurée par

la sonde T2.

#### Menu Programmation :

Durant le fonctionnement du dispositif, à quelque moment que ce soit, il est possible d'entrer dans le "Menu Programmation" en appuyant sur le bouton de commande pendant 5 secondes.

![](_page_10_Figure_2.jpeg)

\_Config\_

ď

Réglage du temps maxi pour

effectuer le choc thermique.

![](_page_11_Figure_0.jpeg)

#### Sous-menu Commande :

Voici les différentes fonctionnalités disponibles dans ce sous-menu.

# e<sup>-Config</sup>

Remise à zéro vanne. Effectuer cette opération avec des vannes d'arrêt fermées en amont de chaque entrée du mitigeur.

#### Sous-menu alarmes :

Dans le "Menu Visualisation", le "Sous-menu alarmes" est présent quelque soit l'alarme. Depuis l'écran initial, appuyer sur le bouton de commande pour accéder aux fenêtres suivantes :

![](_page_12_Figure_6.jpeg)

Appuyer sur le bouton de commande pour accéder au menu dans lequel s'affiche toutes les alarmes divisées en deux typologies :

Le nombre de répétition de l'erreur s'affiche en haut à droite de l'écran.

Utiliser la commande Reset alarmes (menu Installateur) afin d'effacer

![](_page_12_Figure_8.jpeg)

Étalonnage. Effectuer cette opération avec des vannes d'arrêt fermées en amont de chaque entrée du mitigeur.

![](_page_12_Picture_10.jpeg)

![](_page_12_Figure_11.jpeg)

Alarmes ACTIVES :

Ces alarmes sont encore actives et aucune action corrective n'a été effectuée.

![](_page_12_Figure_14.jpeg)

Effectue des cycles complets d'ouverture/fermeture continues de la vanne. Effectuer avec les vannes d'arrêts fermées.

![](_page_12_Picture_16.jpeg)

ontinues de c les vannes

![](_page_12_Figure_18.jpeg)

ces alarmes.

Alarmes ARCHIVÉE : Le dispositif mémorise l'alarme pour laquelle une action corrective a été effectuée.

![](_page_12_Figure_20.jpeg)

Démarre une désinfection avec les paramètres réglés.

![](_page_12_Figure_23.jpeg)

Config.

**E**50

.

囗

Démarre un choc thermique avec les paramètres réglés.

![](_page_12_Figure_25.jpeg)

des".

Sortie du "Sous-menu comman-

#### **Gestion des alarmes**

Pour simplifier la résolution des dysfonctionnements qui pourraient se présenter après l'installation et la mise en service, le régulateur est configuré de sorte à signaler toute anomalie à travers des alarmes et à entreprendre les actions nécessaires. Si l'alarme n'entraîne pas l'inhibition de toutes les fonctions, la page d'alarme alternera avec la page d'état de l'appareil. En cas de danger potentiel, le dispositif se met en condition de sécurité. Selon le type d'alarme, certaines actions sont requises, modifiant l'état des relais et en visualisant les informations au moyen de l'écran et des led. Le tableau suivant reporte et résume les états des différents états opératifs suivant les alarmes.

| CODE ALARME | REPRÉSENTATION ALARME                                  | DESCRIPTION ALARME                                                                                                    | TYPOLOGIE ALARME                                                                                                    |
|-------------|--------------------------------------------------------|----------------------------------------------------------------------------------------------------|----------------------------------------------------------------------------------------------------|
| AL01        |                                                        | MOTEUR OU VIS DE RÉGULATION BLOQUÉ<br>possible blocage de la vis de régulation dans<br>une position intermédiaire                                          | ALARME BLOQUANTE                                                                                                    |
| AL02        | 123456720:01<br>T1 480<br>SET 500                      | ABSENCE DE TENSION RÉSEAU :<br>signale une absence de tension réseau depuis<br>un temps inférieur à 60 minutes                                             | ALARME NON BLOQUANTE :<br>Dès que la tension réseau est de<br>retour, le dispositif se remet en<br>fonctionnement normal                                               |
| AL03        | ▲ <sup>1234567</sup> 20:0   ⊕<br>■ T1 480<br>₩ SET 500 | DÉSINFECTION ÉCHOUÉE<br>signale une désinfection échouée                                                                                                   | ALARME NON BLOQUANTE                                                                                                    |
| AL04        | ▲ <sup>1234567</sup> 20:0   ⊕<br>■ T1 480<br>₩ SET 500 | CHOC THERMIQUE ÉCHOUÉ :<br>signale un choc thermique échoué                                                                                                | ALARME NON BLOQUANTE                                                                                                    |
| AL05        |                                                        | DÉPASSEMENT DE LA TEMPÉRATURE MAXI<br>D'EXERCICE DU DISPOSITIF (90°C) :<br>indique que la sonde de départ T1 a mesuré<br>une température supérieure à 90°C | ALARME BLOQUANTE<br>AUTORÉACTIVABLE :<br>le dispositif reprend son<br>fonctionnement normal quand la<br>sonde de température de départ<br>T1 mesure une valeur normale |

| ÉTAT RELAIS/ÉTAT DE FONCTION.                                                                                                    | ARCHIVAGE                                                                      | CAUSES POSSIBLES                                                                                                    | SOLUTIONS                                                                                                    |
|----------------------------------------------------------------------------------------------------|--------------------------------------------------------------------------------|----------------------------------------------------------------------------------------------------|----------------------------------------------------------------------------------------------------|
| OUT1 NC = Fermé<br>OUT2 = Ouvert<br>OUT3 = Ouvert<br>Le dispositif reste bloqué et se met<br>en position fermé. Il sort de cet état<br>lorsque le mode remise à zéro de la<br>vanne et l'étalonnage sont effectués<br>après l'activation de la commande "Reset<br>alarmes"                                                                                    | OUI                                                                            | - BLOQUAGE MÉCANIQUE DE L'AXE DE<br>RÉGULATION<br>- DÉCALAGE MOTEUR<br>- DÉSERRAGE VIS DE FIXATION<br>RÉGULATEUR-ACTIONNEUR | <ul> <li>Commande "Reset alarmes" : le dispositif<br/>effectue le mode remise à zéro de la vanne<br/>et l'étalonnage pour vérifier que la course<br/>réglée soit appropriée. Si l'appareil ne trouve<br/>pas de bloquage mécanique il reprend son<br/>fonctionnement normal; Si la commande<br/>"Reset alarmes" ne trouve pas la course<br/>correcte, vérifier manuellement en effectuant<br/>une rotation de 1,5 tours</li> <li>Vérifier le serrage des vis</li> </ul>                   |
|                                                                                                    |                                                                                | - CONNECTEURS MOTEUR DÉFECTUEUX                                                                                             | - Vérifier les connecteurs du moteur                                                                                                    |
| OUT1 NC = Fermé<br>OUT2 = Maintien du réglage pompe<br>OUT3 = Ouvert<br>Au retour de l'alimentation électrique, le<br>dispositif se remet en mode régulation.                                                                                                    | OUI, au retour<br>du réseau                                                    | - ARRÊT DE LA TENSION RÉSEAU<br>- CONNECTEURS MAL FIXÉ AU DISPOSITIF                                                        | - Vérifier l'alimentation du réseau<br>L'alarme n'est pas enregistré dans<br>l'archivage des alarmes : attendre environ<br>5 minutes que la signalisation disparaisse<br>automatiquement.                                                                                                    |
| OUT1 NC = Fermé<br>OUT2 = Maintien du réglage pompe<br>OUT3 = Ouvert<br>Le dispositif retourne dans l'état de<br>régulation, à la première désinfection avec<br>résultat positif et supprime les conditions<br>d'alarmes tout en archivant cette alarme<br>dans le registre des alarmes échouées.<br>Sur l'écran apparait en évidence le<br>symbole "Manuel". | OUI, et est<br>enregistré dans<br>les 10 dernières<br>désinfection<br>échouées | - DÉSINFECTION NON EFFECTUÉE SELON<br>LES PARAMÈTRES CHOISIS                                                                | <ul> <li>La condition des alarmes est supprimée<br/>après un résultat positif ou par l'intermédiaire<br/>de la commande "Reset alarmes". Le<br/>résultat de la désinfection est tout de même<br/>maintenu dans l'archivage des 10 dernières<br/>désinfection échouées. Si le problème est<br/>fréquent, vérifier que les paramètres de<br/>désinfections sont adaptés à l'installation</li> <li>Vérifier le circuit de bouclage</li> <li>Vérifier la fermeture du contact IN2.</li> </ul> |
| OUT1 NC = Fermé<br>OUT2 = Maintien du réglage pompe<br>OUT3 = Ouvert<br>Le dispositif retourne en mode régulation                                                                                                    | OUI                                                                            | - CHOC THERMIQUE NON EFFECTUÉ<br>SELON LES PARAMÈTRES CHOISIS                                                               | <ul> <li>La condition des alarmes est supprimée<br/>après un résultat positif ou par l'intermédiaire<br/>de la commande "Reset alarmes".</li> <li>Vérifier les paramètres</li> <li>Vérifier le circuit de bouclage</li> <li>Vérifier la fermeture du contact IN2.</li> </ul>                                                                                                    |
| OUT1 NC = Fermé<br>OUT2 = Ouvert<br>OUT3 = Ouvert<br>Le dispositif se met en état de fermeture.                                                                                                    | OUI                                                                            | - ANOMALIE CIRCUIT<br>- SONDE DE DÉPART DÉFECTUEUSE                                                                         | <ul> <li>Vérifier le fonctionnement de l'installation,<br/>ou vérifier la valeur effective de la<br/>température de départ.</li> </ul>                                                                                                    |

| CODE ALARME | REPRÉSENTATION ALARME                                | DESCRIPTION ALARME                                                                                             | TYPOLOGIE ALARME                                                                                                    |
|-------------|------------------------------------------------------|----------------------------------------------------------------------------------------------------|----------------------------------------------------------------------------------------------------|
| AL06        | ↓ 123456720:0 ↓<br>■ T1 ↓ 000<br>↓ 000               | BATTERIE DÉCHARGÉE :<br>signale le déchargement de la batterie                                                 | ALARME NON BLOQUANTE :<br>S'il y a absence de tension<br>réseau : n'effectue pas la<br>désinfection thermique et<br>entraîne une perte de l'heure.      |
| AL07        | 1234567<br>1234567<br>CO:01<br>T1 400<br>SET 5000 &  | ABSENCE DE TENSION RÉSEAU :<br>signale une absence de tension réseau depuis<br>un temps SUPÉRIEUR à 60 minutes | ALARME NON-BLOQUANTE :<br>Reprends son fonctionnement<br>normale au retour de<br>l'alimentation après avoir<br>effectué la remise à zéro de la<br>vanne |
| AL08        | ▲ <sup>1234567</sup> 20:0  <br>● T1 ♀↓<br>↓ 08       | SONDE DÉPART DÉFECTUEUSE                                                                                       | ALARME BLOQUANTE<br>AUTORÉACTIVABLE :<br>N'effectue pas la régulation,<br>le choc thermique ou la<br>désinfection                                       |
| AL09        | ▲ <sup>1234567</sup> 20:0  <br>■ T1 480<br># SET 500 | SONDE RETOUR DÉFECTUEUSE                                                                                       | ALARME NON BLOQUANTE<br>AUTORÉACTIVABLE :<br>Effectue seulement la<br>régulation, n'effectue pas<br>la désinfection ni le choc<br>thermique             |
| AL10        |                                                      | MOTEUR DÉFECTUEUX                                                                                              | ALARME BLOQUANTE                                                                                                    |
| AL11        |                                                      | DIMMENSION DN ERREUR                                                                                           | ALARME BLOQUANTE                                                                                                    |

| ÉTAT RELAIS/ÉTAT DE FONCTIONNEMENT                                                                                                    | ARCHIVAGE | CAUSES POSSIBLES                                                                             | SOLUTIONS                                                                                                    |
|----------------------------------------------------------------------------------------------------|-----------|----------------------------------------------------------------------------------------------|----------------------------------------------------------------------------------------------------|
| OUT1 NC = Fermé<br>OUT2 = Maintien du réglage pompe<br>OUT3 = Ouvert                                                                        | OUI       | - BATTERIE DÉCHARGÉE                                                                         | - Changer la batterie<br>- Vérifier que la batterie soit bien<br>installée                                                                                                    |
| À la reprise de l'alimentation électrique, le<br>dispositif effectue la remise à zéro de la vanne<br>et retourne en mode régulation         | OUI       | - ARRÊT DU RÉSEAU<br>- CONNECTEURS MAL FIXÉ AU<br>DISPOSITIF                                 | <ul> <li>Vérifier l'alimentation du réseau.</li> <li>L'alarme doit être reprise par la commande "Reset alarmes"</li> <li>Vérifier la présence et/ou la bonne installation du switch d'activation de la batterie.</li> </ul> |
| OUT1 NC = Fermé<br>OUT2 = Ouvert<br>OUT3 = Ouvert<br>Le dispositif se met en conditions de sécurité<br>en position fermé                    | OUI       | - SONDE T1 DÉBRANCHÉ OU<br>DÉFECTUEUSE                                                       | - Vérifier que la sonde soit bien<br>présente et connectée correctement,<br>si le problème persiste, la sonde devra<br>être remplacée                                                                                       |
| OUT1 NC = Fermé<br>OUT2 = Fermé<br>OUT3 = Ouvert<br>Le dispositif ne peut qu'effectuer le mode<br>régulation en maintenant l'alarme active. | OUI       | - SONDE T2 DÉBRANCHÉ OU<br>DÉFECTUEUSE                                                       | - Vérifier que la sonde soit bien<br>présente et connectée correctement,<br>si le problème persiste, la sonde devra<br>être remplacée                                                                                       |
| OUT1 NC = Fermé<br>OUT2 = Ouvert                                                                                                    |           | - MOTEUR DÉFECTUEUX OU<br>DÉBRANCHÉ                                                          | <ul> <li>Vérifier que les connecteurs du<br/>moteurs soient insérés correctement,<br/>effectuer la commande "Reset<br/>alarmes"</li> </ul>                                                                                  |
| Le dispositif reste bloqué, essayer de refaire la remise à zéro de la vanne et l'étalonnage                                                 | OUI       | - RÉGULATEUR-ACTIONNEUR MAL<br>INSTALLÉ SUR LA VANNE                                         | - Vérifier que le régulateur-<br>actionneur soit installé correctement<br>sur la vanne et effectuer la<br>commande "Reset alarmes"                                                                                          |
| OUT1 NC = Fermé<br>OUT2 = Ouvert<br>OUT3 = Ouvert<br>Le dispositif reste bloqué et se met en position<br>de sécurité en position fermé.     | OUI       | - DN VANNE DIFFÉRENT DE CELUI DES<br>PARAMÈTRES<br>- BLOQUAGE MÉCANIQUE<br>- DÉCALAGE MOTEUR | - Effectuer la commande "Reset<br>alarmes" et vérifier que le DN dans les<br>paramètres<br>corresponde à celui de la vanne<br>installée.                                                                                    |